# Vue d'ensemble des menus

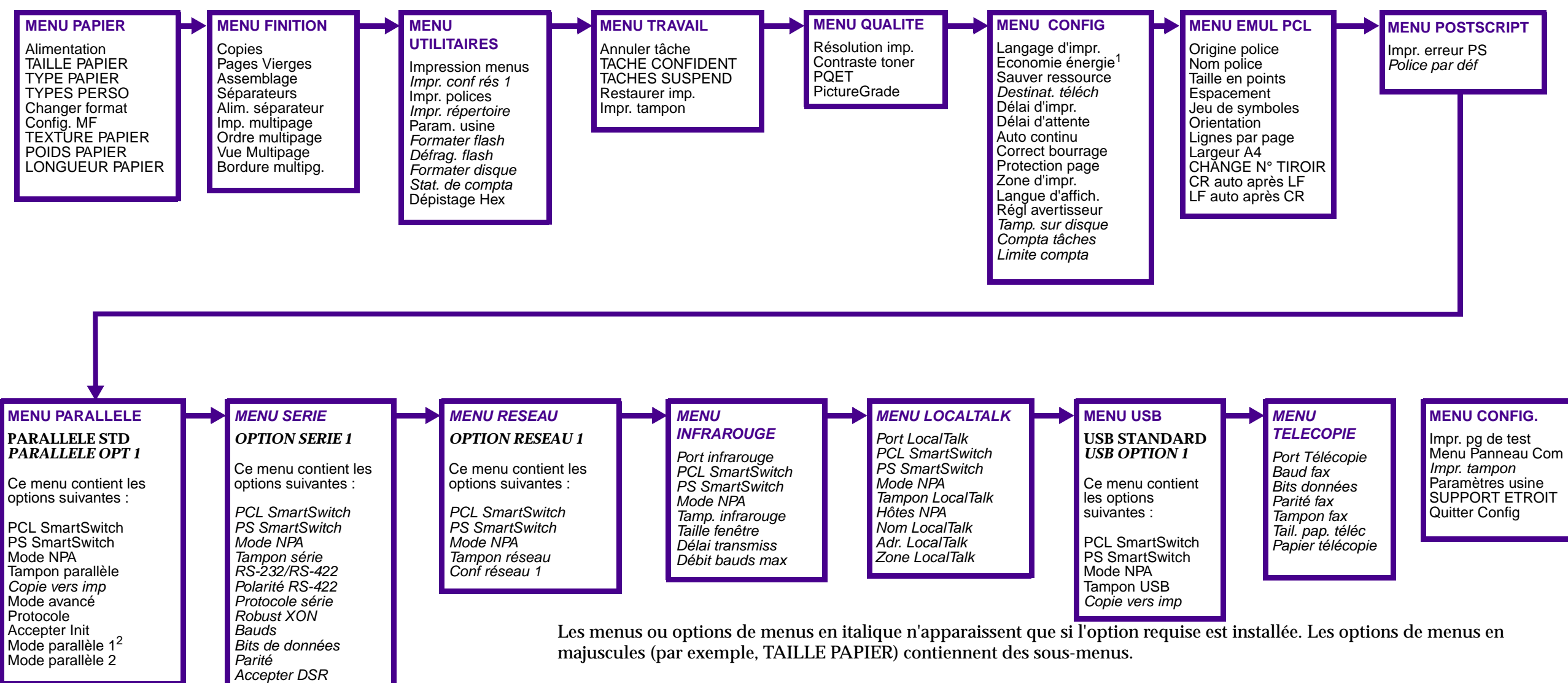

<sup>1</sup> Pour certains modèles d'imprimantes récents (année 2000) portant le label Energy Star, le mode Economie d'énergie ne peut pas être désactivé.

<sup>2</sup> Le mode parallèle 1 n'est pas pris en charge par l'imprimante Optra M412. Pour tous les menus :

- Appuyez sur Menu> ou sur <Menu pour accéder aux menus et faire défiler les options correspondantes.
- Appuyez sur Sélectionner pour choisir un menu, une option de menu ou une valeur.
- Appuyez sur Retour pour revenir au niveau de menu précédent.
- Pour tous les menus, sauf le MENU CONFIG. :
- Appuyez sur Reprise pour rétablir l'état Prêt.

# Lexmark Optra M410 et M412 Carte de référence rapide

# Chargement de supports d'impression dans le tiroir d'alimentation 250 feuilles

- **1** Retirez le tiroir de l'imprimante.
- 2 Appuyez sur la plaque métallique pour bien la mettre en place.
- 3 Appuyez sur la languette du guide-longueur, puis déplacez-la de manière à ce que sa position corresponde au format du support d'impression utilisé.
- 4 Appuyez sur la languette du guide-largeur et faites-la glisser vers l'extrémité droite du tiroir.
- **5** Déramez le support d'impression.
- 6 Placez le support d'impression contre le côté gauche du tiroir, face à imprimer orientée vers le bas et bord avant de la pile en direction de l'avant du tiroir.
- **Remarque :** Veillez à ne pas dépasser le repère de hauteur de pile maximale. Ce repère se trouve dans la partie intérieur gauche du tiroir, près de la butée métallique.
- 7 Insérez le support d'impression sous la butée métallique.
- 8 Appuyez sur le côté droit du guide-largeur pour le déplacer vers la gauche jusqu'à ce qu'il repose légèrement contre le bord du support d'impression.
- 9 Insérez le tiroir à fond dans l'imprimante de manière à ce qu'il *s'enclenche* bien.

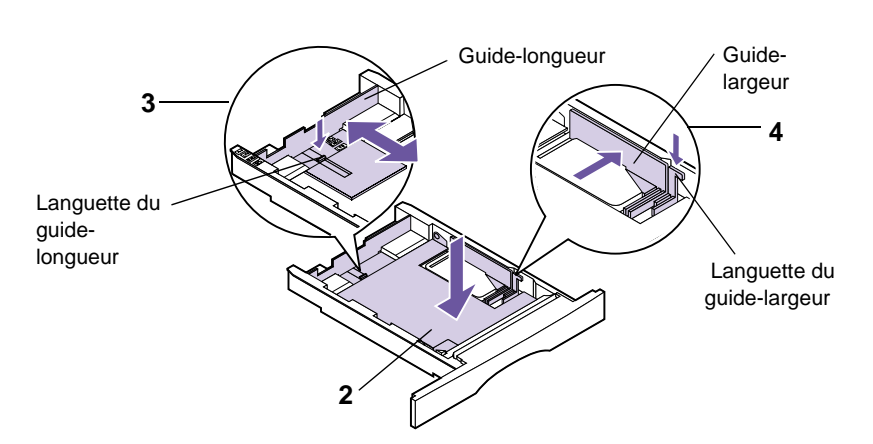

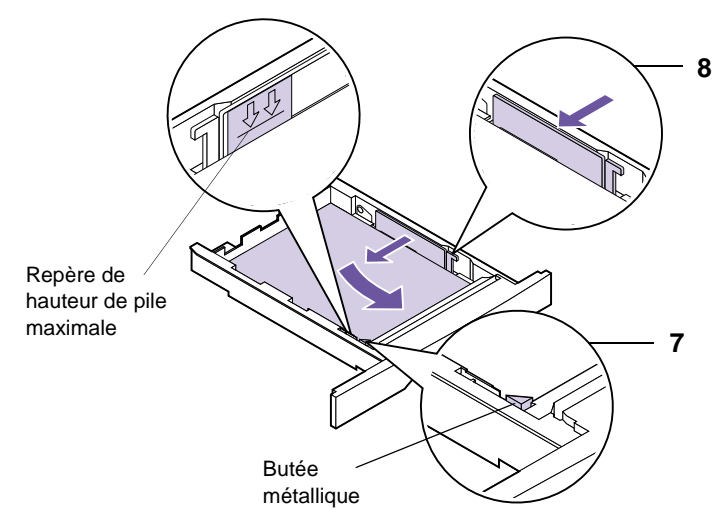

# Accès aux zones de bourrage

Si un bourrage papier survient, vous devez ouvrir les portes et carters ou retirer les tiroirs ou options.

#### ATTENTION ! : La partie interne située à l'arrière de l'imprimante peut être brûlante.

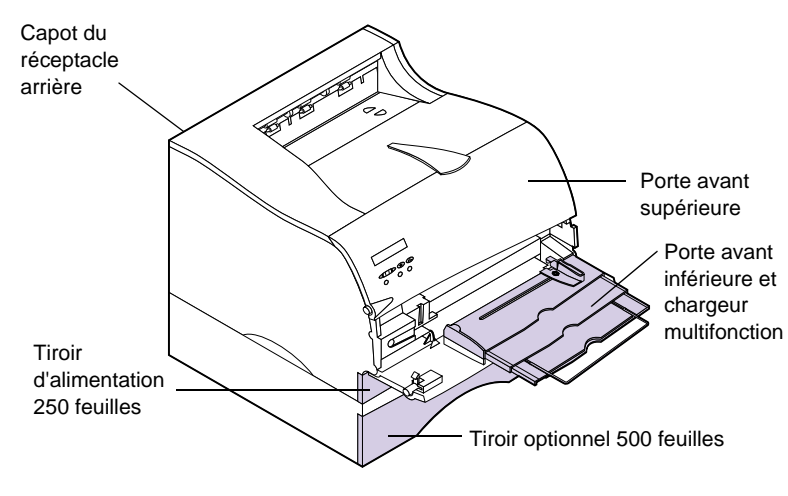

© Copyright Lexmark International, Inc. 2000. Tous droits réservés. Imprimé en France. Ce document est 100 % recyclable. 5/00

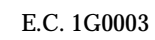

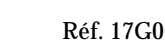

# Panneau de commandes

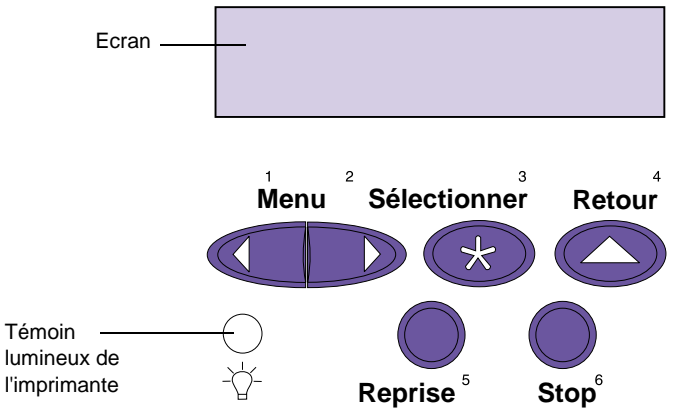

## <Menu>

- Lorsque le message **Prêt** est affiché, met l'imprimante hors ligne (désactivation de l'état Prêt) et permet d'accéder aux menus.
- Lorsque le message Occupé est affiché, permet d'accéder au MENU TRAVAIL.
- Lorsque l'imprimante est hors ligne, appuyez sur la touche Menu> pour passer à l'option de menu suivante ou appuyez sur la touche <Menu pour revenir à l'option de menu précédente.
- Maintenez la touche Menu> enfoncée pour faire défiler les menus, dans l'ordre et vers l'avant, ou la touche «Menu pour les faire défiler vers l'arrière.

### Sélectionner

- Sélectionne l'option de menu affichée sur la deuxième ligne de l'écran.
- Enregistre la sélection comme nouveau paramètre par défaut. Retour
- Permet de revenir au niveau de menu précédent.

### Reprise

- Permet de rétablir l'état **Prêt** de l'imprimante.
- Permet de reprendre l'impression après le chargement du support d'impression ou le dégagement d'un bourrage papier.

## Stop

• Met fin à toutes les activités d'impression (les données ne sont pas perdues).

## 1, 2, 3, 4, 5 et 6

 Ces valeurs numériques permettent d'entrer votre numéro d'identification personnel (PIN) après avoir lancé un travail confidentiel.

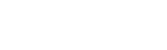

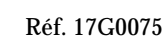